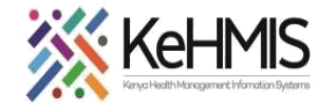

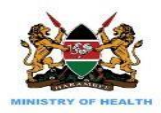

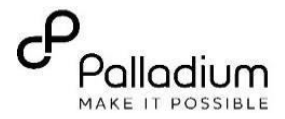

## **SOP: Adding New User in KenyaEMR**

(Last update: April 2024)

| TASK:               | Add a User in KenyaEMR                                   |  |
|---------------------|----------------------------------------------------------|--|
| OBJECTIVE:          | Successfully add a user in KenyaEMR                      |  |
| WHO:                | Facility System Admin, Partner supporting site HIS staff |  |
| REQUIRED MATERIALS: | Functional KenyaEMR, User with Administrative privileges |  |

## Background:

KenyaEMR uses privileges and roles to control access to data within the system. Privileges define what can or cannot be done in the system (e.g., Edit Patients or Add Users) while roles are used to group privileges into more manageable groupings. User account allows you to access KenyaEMR and should have limited permissions based only on a user's role and responsibilities.

## **Objective:**

Anyone who wants access to the KenyaEMR MUST have a username and password for authorisation purposes. This document takes you through a step-bystep process of adding a new user in KenyaEMR. Please note that this is an Admin task.

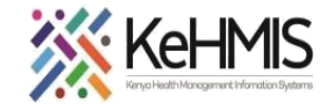

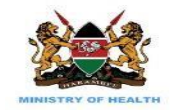

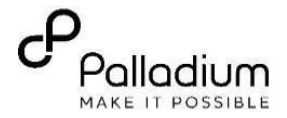

## SECTION 1: User Roles

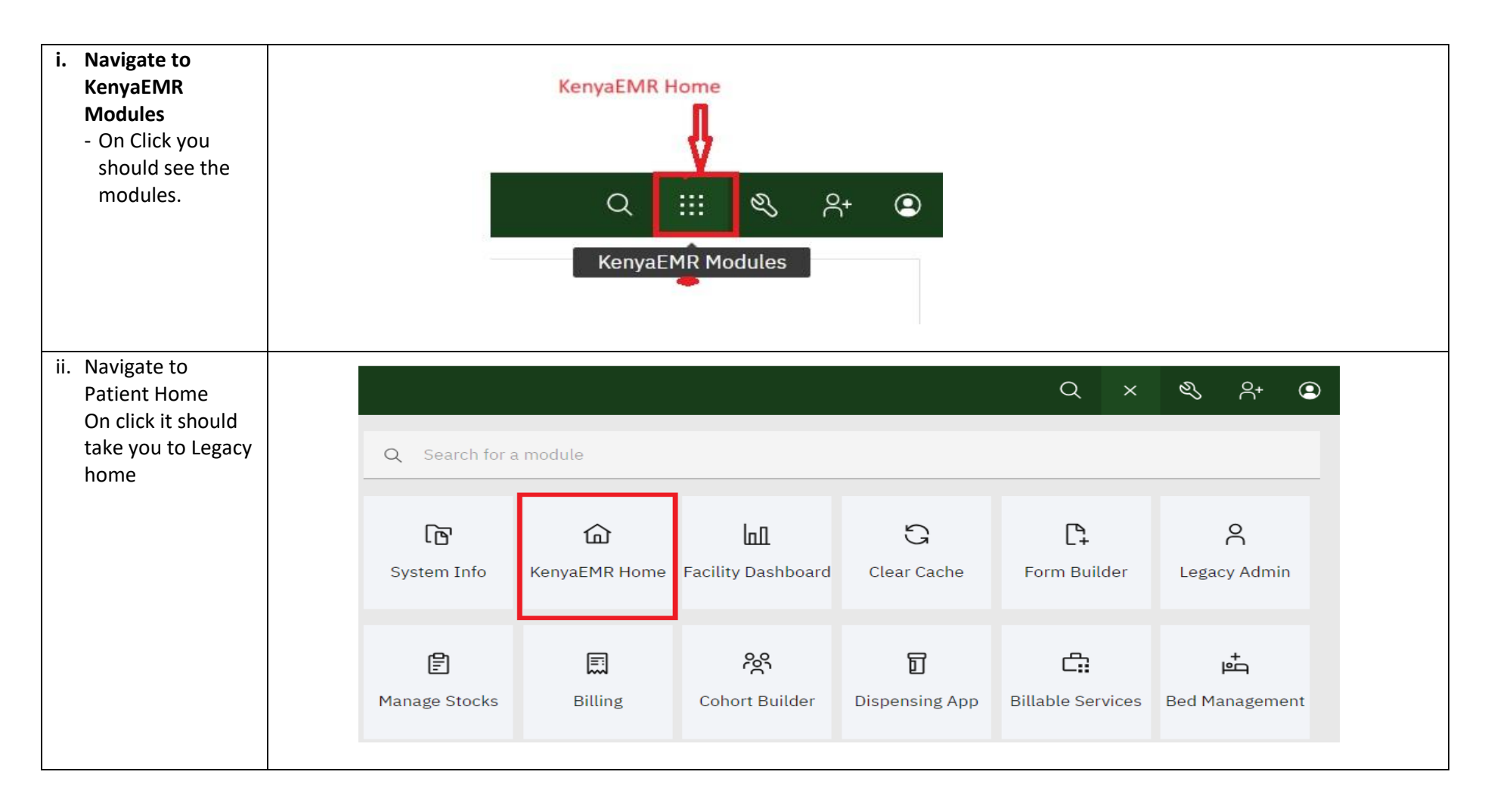

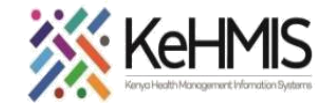

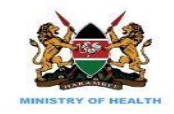

MAKE IT POSSIBLE

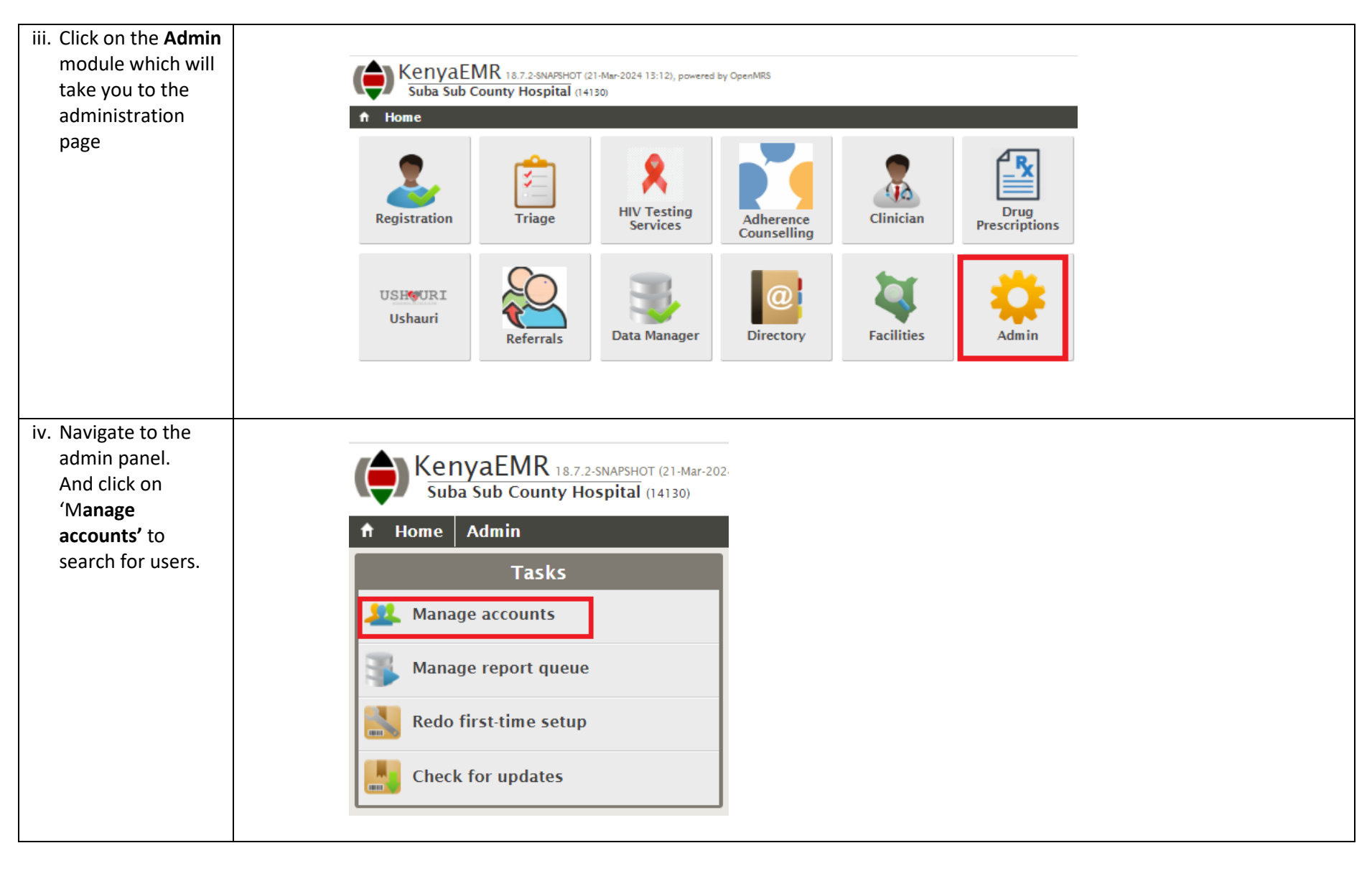

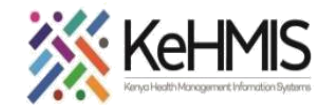

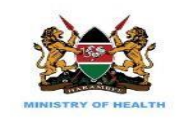

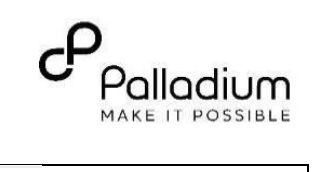

| v. Use the search feature to check if         | KenyaEMR 18.8.0, powered by OpenMRS<br>Suba Sub County Hospital (14130) |                         |                                              |                                           |
|-----------------------------------------------|-------------------------------------------------------------------------|-------------------------|----------------------------------------------|-------------------------------------------|
| the user you want                             | 🕈 Home Admin                                                            |                         | Logged in as MUNGATHI MUNG                   |                                           |
| to add is existing                            | Search for an Account                                                   |                         | Matching Accounts                            |                                           |
| to avoid                                      | Which accounts                                                          | 📄 abas, abas abas       |                                              |                                           |
| duplicates.                                   | Name or username (3 chars min)                                          | 📄 ABDUBA, ABDUBA ABDUBA |                                              |                                           |
| vi. If missing, Click on                      | Serach to confirm user not existing before adding                       | ACHIENG, MARY           | Provider ID 53712377<br>Telephone 0717321277 |                                           |
| 'Create a new                                 |                                                                         |                         | Email marachieng@gmail.com                   |                                           |
| account' under                                | Tasks                                                                   | 📄 ADOYO, ADOYO ADOYO    |                                              |                                           |
| 'Tasks'                                       | Create a new account                                                    | ADRIAN, ADRIAN ADRIAN   |                                              |                                           |
|                                               | Back to home                                                            | AJOGU, AJOGU AJOGU      |                                              |                                           |
|                                               |                                                                         | AKAU, AKAU AKAU         | Provider ID 39091054<br>Telephone 9151665199 |                                           |
| vii. You can search for<br>an existing client | KenyaEMR 18.8.0, powered by OpenMRS<br>Suba Sub County Hospital (14130) |                         |                                              | Government of Kenya<br>Ministry of Health |
| and add them as a                             | ✿ Home Admin                                                            | Logo                    | aed in as MUNGATHI MUNGATHI MUNGATHI MY Pro  | ofile Log Out <b>Q</b> Help               |
| user in the system                            |                                                                         |                         |                                              |                                           |
| by typing their                               | Create Account                                                          |                         | tep 1: Select Existing Patient               |                                           |
| names or ID                                   | Back to accounts                                                        | Search by name or ID 1  | 2                                            | Use new person                            |
| viii. To add a new                            | Help                                                                    |                         |                                              |                                           |
| user not available                            | If the registrant has been treated at this                              |                         |                                              |                                           |
| in the system, click                          | facility then you should search to see if they                          |                         |                                              |                                           |
| on ' <b>Use new</b>                           | create the account from that.                                           |                         |                                              |                                           |
| person' to open a                             |                                                                         |                         |                                              | miro                                      |
| dialog box                                    |                                                                         |                         |                                              |                                           |

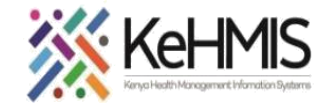

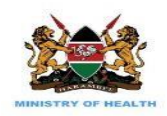

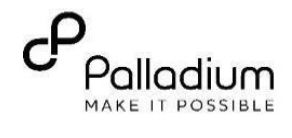

| ix. Person Info: Fill                                                                                                    | Create Account                                                            | Step 2: Register Account                                                                                                    |  |  |
|----------------------------------------------------------------------------------------------------|---------------------------------------------------------------------------|----------------------------------------------------------------------------------------------------|--|--|
| the all the                                                                                                    | Back to previous step                                                     | Person Info                                                                                                    |  |  |
| required fields                                                                                                    |                                                                           | Surname * First name *                                                                                                    |  |  |
| appropriately                                                                                                    | Help                                                                      |                                                                                                    |  |  |
| appropriately                                                                                                    | If the account is for a user who will login                               | Sex *                                                                                                    |  |  |
|                                                                                                    | details. If the account is for someone who                                | ○ Female ○ Male                                                                                                    |  |  |
| Login Info: Set up                                                                                                    | can provide care to patients, then you must specify a provider ID.        | Telephone contact * Email address                                                                                                    |  |  |
| a username and                                                                                                    |                                                                           |                                                                                                    |  |  |
| password for the                                                                                                    |                                                                           | _ Login Info                                                                                                    |  |  |
| person                                                                                                    |                                                                           | Username                                                                                                    |  |  |
| Note:                                                                                                    |                                                                           |                                                                                                    |  |  |
| The nassword has                                                                                                    |                                                                           | Password Confirm Password                                                                                                    |  |  |
| to be at least 9                                                                                                    |                                                                           |                                                                                                    |  |  |
|                                                                                                    |                                                                           | Roles                                                                                                    |  |  |
| characters long                                                                                                    |                                                                           | Adherence Counselor (Can access the adherence counselor app)                                                                                                 |  |  |
| The password has                                                                                                    |                                                                           | □ Afyastat delete queue items (Can delete Afyastat error queue items) □ Afyastat queue administration (Can access Afyastat app)                              |  |  |
| ,<br>to have unnercase                                                                                                    |                                                                           | Alk (Can access Alk app)                                                                                                    |  |  |
| lowercase and at                                                                                                    |                                                                           | Application: Configure HRS Report (A role for Configuring HRS Report)     Clinician (Can access the registration, triage, clinician, chart and reports apps) |  |  |
| logst one number                                                                                                    |                                                                           | covid-19 app administration (Can access covid-19 app)                                                                                                    |  |  |
| least one number                                                                                                    |                                                                           |                                                                                                    |  |  |
| <b>Provider Info</b> : Fill<br>in the Provider ID<br>and Primary<br>Facility then click<br><b>'Create Account'</b><br>to save and exit | Provider Info<br>Provider ID<br>Primary Facility<br>Search for a location |                                                                                                    |  |  |
|                                                                                                    | Create Account                                                            |                                                                                                    |  |  |
|                                                                                                    |                                                                           |                                                                                                    |  |  |